# Restreindre l'accès d'une section ou d'une activité à un utilisateur

#### Étape 1 : activer le mode édition

• Cliquer sur le bouton "Activer le mode édition" en haut à droite de la page :

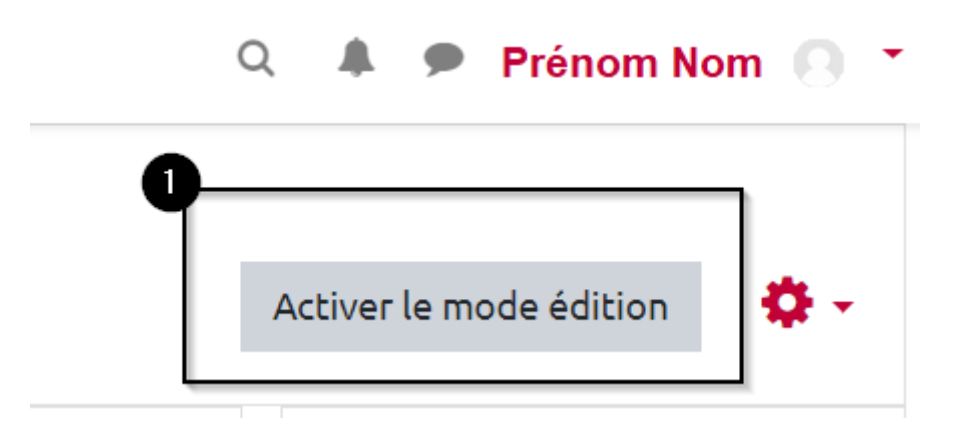

### Étape 2 : activer la modification

 Cliquer sur "Modifier" sur la droite de la section ou de l'activité, puis sur "Modifier la section" ou "Paramètres".

Pour une section

| +    | Ajoute | erune | e activité ou une ressource |
|------|--------|-------|-----------------------------|
|      |        |       | 2 Modifier 🔻                |
| +    | Ajou   | ٥     | Modifier la section         |
| <br> |        | 0     | Marquer la section          |
|      |        | ۲     | Cacher la section           |
| +    | Ajou   | Û     | Supprimer la section        |

Pour une activité

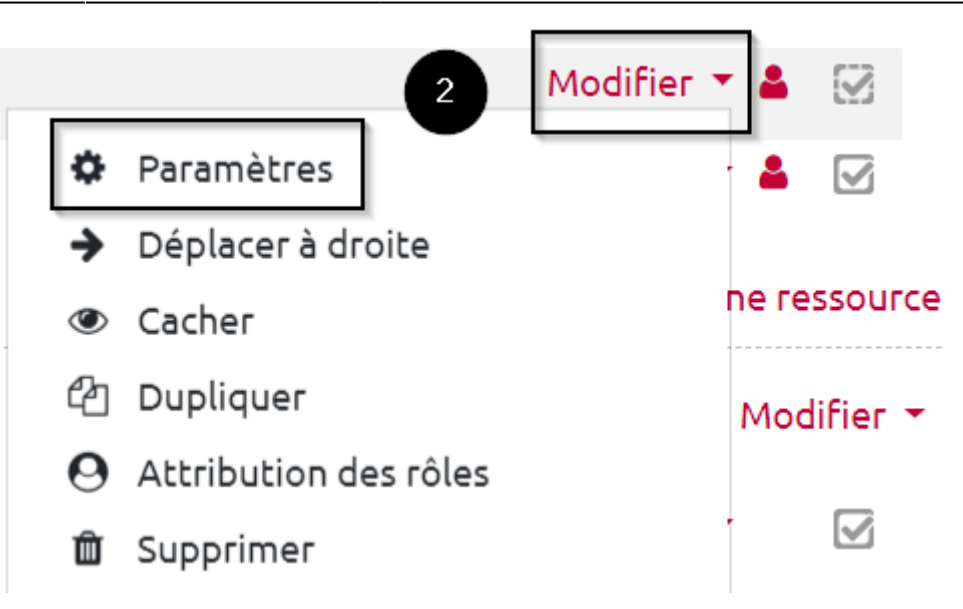

#### Étape 3 : ajouter une restriction

• Faire défiler la page et cliquer sur "Restreindre l'accès" puis "Ajouter une restriction" :

| <ul> <li>Restreindre l'accès</li> </ul> | 3 |                      |             |
|-----------------------------------------|---|----------------------|-------------|
| Restrictions d'accès                    |   | Aucun<br>Ajouter une | restriction |
|                                         |   | Enregistrer          | Annuler     |

#### Étape 4 : cliquer sur "Profil utilisateur"

## Ajouter une restriction

|   | Date                |    | Empêcher l'accès jusqu'à<br>(ou à partir) d'une date et<br>heure donnée.                    |
|---|---------------------|----|---------------------------------------------------------------------------------------------|
|   | Note                |    | Requiert l'atteinte d'une<br>note minimale par les<br>étudiants                             |
| 4 | Groupe              |    | N'autoriser que les<br>étudiants membres d'un<br>groupe spécifié ou de tous<br>les groupes. |
|   | Profil utilisateur  |    | Contrôle l'accès sur la base<br>des champs du profil de<br>l'étudiant                       |
|   | Jeu de restrictions |    | Ajouter un jeu de<br>restrictions imbriquées<br>pour obtenir une logique<br>complexe.       |
|   |                     | An | nuler                                                                                       |

# Étape 5 : choisir l'adresse de courriel, la renseigner puis valider

• Choisir "Adresse de courriel" :

|                 | Choisir                                |              |           |
|-----------------|----------------------------------------|--------------|-----------|
| ß               | Adresse                                |              |           |
| 9               | Adresse de courriel                    |              |           |
|                 | Département<br>Identifiant AIM         |              |           |
|                 | Identifiant ICQ                        |              |           |
|                 | Identifiant Skype                      |              |           |
|                 | Identifiant Yahoo<br>Institution       |              |           |
|                 | Nom<br>Numéro d'identification         |              |           |
|                 | Pays                                   |              |           |
| L'étudiant doit | Téléphone<br>Téléphone mobile<br>Ville | ivantes      |           |
| Ohamp de profil | Choisir 🗘                              | est égal à 🗘 | À définir |

• Inscrivez l'adresse de courriel (ou mail) de l'utilisateur souhaité dans le menu déroulant :

| Ľéti | udiant doit            | remplir les conditi | ons suivantes | 6 |             |
|------|------------------------|---------------------|---------------|---|-------------|
| ٢    | Champ de profil        | Adresse de courriel | ♦ est égal à  |   | 🗙 À définir |
| Ą    | jouter une restriction |                     |               |   |             |

L'adresse mail de l'utilisateur étant unique, son usage évite tout risque d'homonymie ou les erreurs d'orthographe notamment les accents et caractères spéciaux.

• Cliquer sur l'œil pour le barrer si vous ne souhaitez pas que les autres étudiants puissent voir que cette section ou activité existe :

6

×

| Þ | Champ de profil                                | Adresse de courriel           | ♦ est égal à                   | \$<br>@etu.unicaen.fr |
|---|------------------------------------------------|-------------------------------|--------------------------------|-----------------------|
| T | Totalement caché si cette<br>Afficher en grisé | condition n'est pas remplie p | ar l'utilisateur • Cliquer pou |                       |

• Puis cliquer sur « Enregistrer » ou « Enregistrer et revenir au cours » au bas de la page

#### Étape 6 : vérifier la présence de la restriction

 De retour sur l'espace de cours, vous constatez que la section ou l'activité ne sera disponible que pour l'utilisateur sélectionné :

👃 Devoir

Accès restreint Non disponible à moins que : Votre Adresse de courriel soit exactement ....@etu.unicaen.fr

From: https://webcemu.unicaen.fr/dokuwiki/ - **CEMU** 

Permanent link: https://webcemu.unicaen.fr/dokuwiki/doku.php?id=moodle:restrictions:utilisateur

Last update: 22/01/2024 09:22